## Installing IE Tab

In order to open documents to edit from a Microsoft SharePoint site, the use of Microsoft's browser, Internet Explorer, is assumed. Errors similar to those shown in Figures 1 & 2 may be experienced, when using another web browser to access the SharePoint site. There is a way to get around these errors and still use a browser other than Internet Explorer. The Chrome Extension IE Tab gives the user the ability to access websites and view them as if he or she were using Internet Explorer. Follow the steps in this document to use IE Tab with the Chrome browser and access documents to make edits.

| Microsoft Ward Web App                                                                                                    | ×    | Minnort Word Web App                                                                                                    |  |  |
|----------------------------------------------------------------------------------------------------|------|----------------------------------------------------------------------------------------------------|--|--|
| Word Web App carried open this document because the<br>Office Web Apps Feature isn't activated on this site<br>collection. Try opening the Tie in Microsoft Word. |      | to open this document; your computer must be retraining a<br>supported version of Mercano Word and a however that<br>supports opening if es directly from the Office Web Apps<br>Loanning about the version energy. |  |  |
| Figure 1                                                                                                    | U.S. | Figure 2                                                                                                    |  |  |

- 1. Access the IE Tab details in the Chrome web store by opening this link in Chrome: <u>Link to IE Tab</u> or going to http://chrome.google.com/webstore/ and searching for "IE Tab".
  - 2. When you find the extension's details page (Figure 3), click "Add to Chrome"

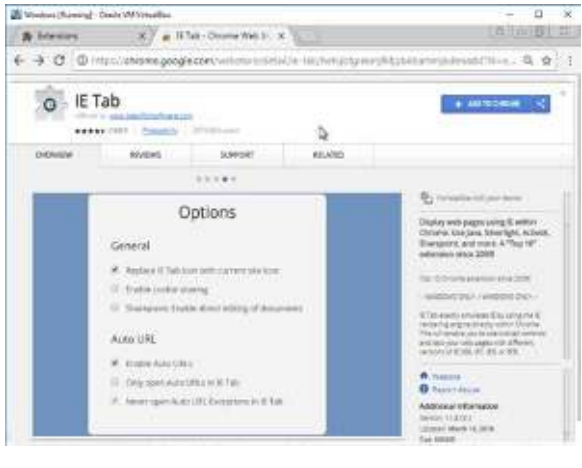

Figure 3

3. You will then need to verify that you really would like to add the extension. You do, so click "Add extension". (Figure 4)

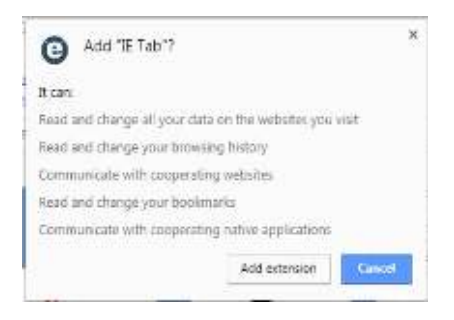

Figure 4

4. You will know the extension was added when a new tab loads and you see the small "e" to the right of the address bar. (Figure 5) Click on this new icon (circled in Figure 5).

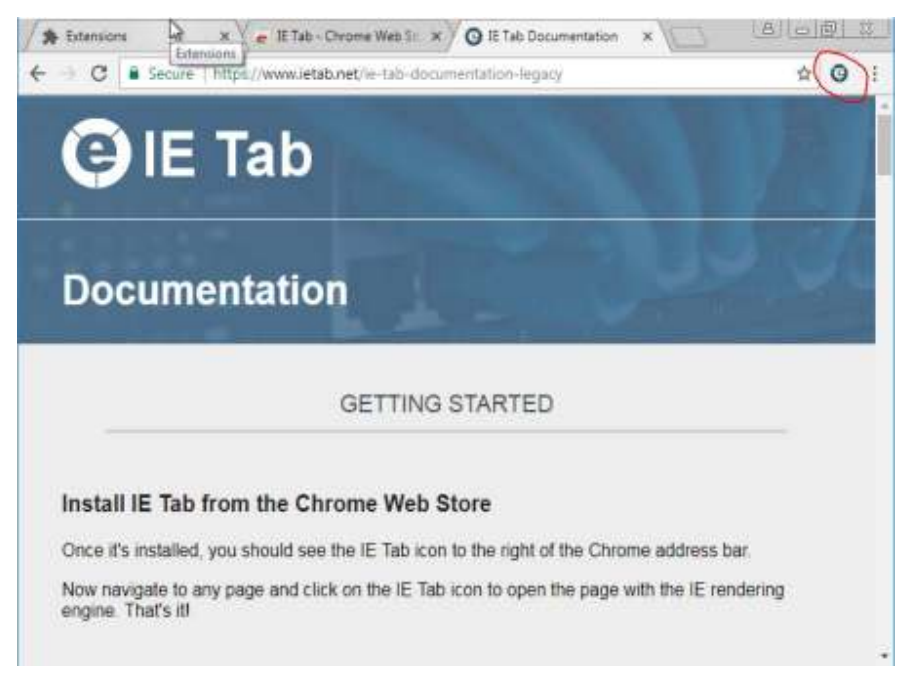

## Figure 5

5. The browser tab will go to an installation page like in *Figure 6* and download a file that will need to run. Click on this downloaded file, "iehelper.exe".

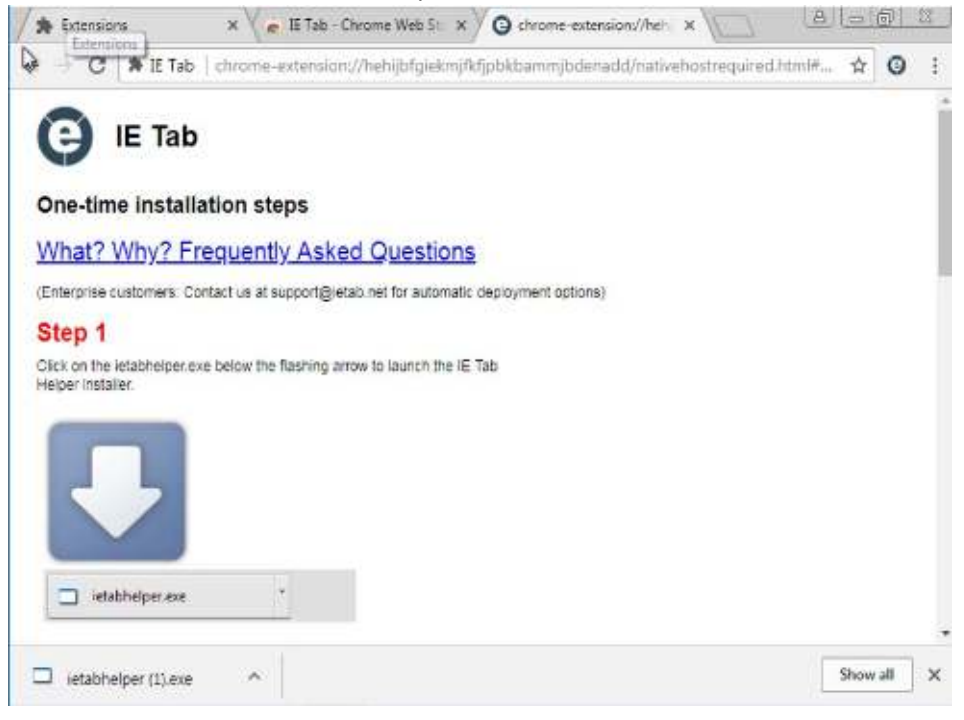

Figure 6

6. You computer will ask if you want to run the downloaded file. Click "run". (Figure 7)

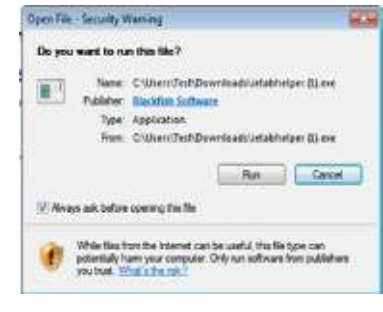

Figure 7

7. After the installation runs, the page shown in *Figure 8* will load. Notice the new address bar with a blue background below the usual one that appears in a regular Chrome browser tab. When you see this, you will know that setup is complete and you can now use the extension on any website you wish.

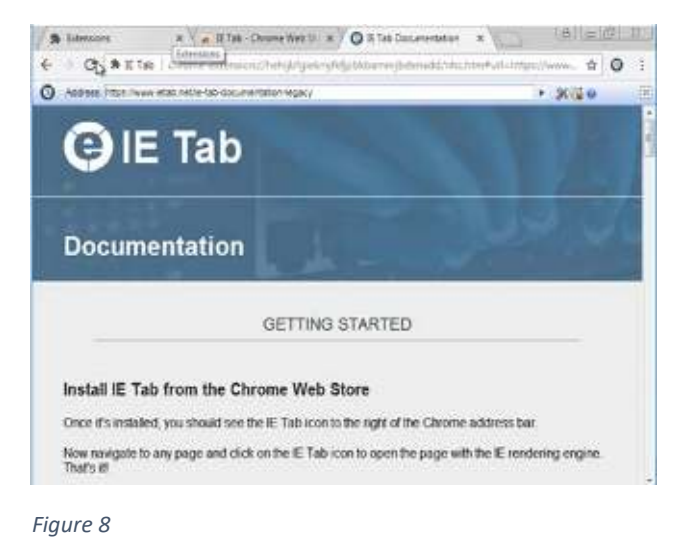

8. Browse to the SharePoint site in which you would like to edit a document. When it finishes loading, click the "e" icon to the right of the address bar. (Figure 9)

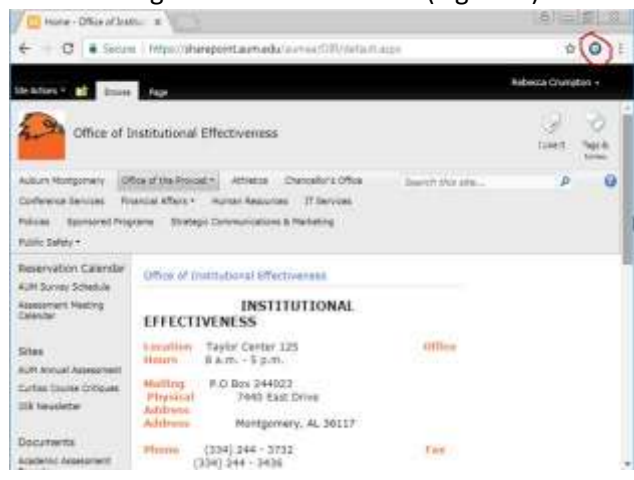

Figure 9

9. Once again, the second address bar will appear. (Figure 10) This is the bar you will want to use if you desire to go to a new website, but continue using IE Tab.

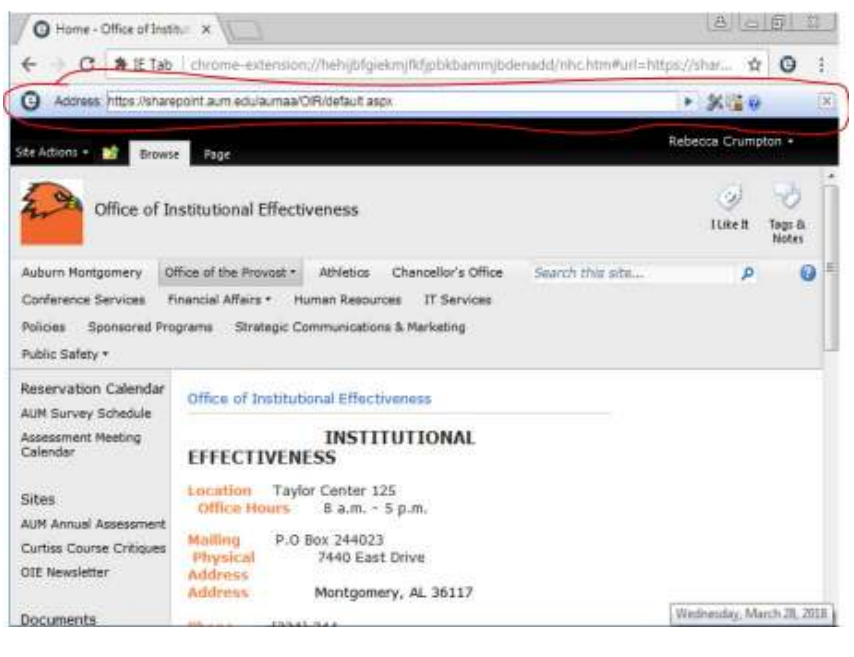

Figure 10

10. After the extension is in use, you will find that you can open documents and have the ability to make edits. Note that when the document first loads, it may open in Read-Only Mode. In order to edit the document and save changes on the SharePoint site, click the "Edit Document" button in the yellow bar at the top. (Figures 11, 12, & 13)

| O Accountancy MAcc -                                               | At X                                            |                                                                                                    | Rates 1               | -           |             | ×    |
|--------------------------------------------------------------------|-------------------------------------------------|----------------------------------------------------------------------------------------------------|-----------------------|-------------|-------------|------|
| ← → C ★ ∈ Tab                                                      | chrome-                                         | extension://hehijbfgielim;Ndjpbkbamm;bdecadd/nhc.htm#ur                                                                                | i=https://sharep. 🕯   | 12          | 6 6         | 1    |
| G Address https://sha                                              | apoint,aum e                                    | dulaumaal CIR/Academic%20Assessment%20Reports/Forms/Alltiens                                                                           | asox?RootFolder+%2F > | **          |             | ×    |
| Site Actions + 📷 🛛 Brows                                           | tk<br>Dacum                                     | nary Tolon<br>ents – Lillinary                                                                                                    | Rebei                 | sca Cru     | matori +    |      |
| Office of In<br>MACC + Al                                          | nstitutiona<br>I Docume                         | al Effectiveness + Academic Assessment Reports +<br>nts -                                                                              | Accountancy           | ()<br>Hitel | Tags<br>Not | 4    |
| Auburn Montpomery C<br>Conference Services /<br>Sponsored Programs | Mice of the /<br>financial Affa<br>Strategic Co | Provost + Athletica: Chancellor's Office Sa<br>ma + Humen Resources: IT Services: Policies<br>mmunucipions & Marketing Public Safety + | with this site        | 1           | 0           | 0    |
| Reservation Calendar                                               | 🗋 Туре                                          | Name                                                                                                    | Podified              | Modif       | led By      |      |
| AUM Survey Schedule                                                | 0.61                                            | Accountancy MAcc Effectiveness Report Final                                                                                            | + 2/6/2018 11:00 AM   | ENIL        | Grode       | 6    |
| Assessment Neeting<br>Calendar                                     | 1                                               | Accountancy_ACCT_4418_Rubric_for_Assessment - Converted                                                                                | 3/20/2018 1:31 PM     | Philip      | Brodeu      | 0    |
|                                                                    | =                                               | Accountancy_ACCT_4410_Rubric_for_Assessment                                                                                            | 2/6/2018 11/18 AM     | Philip      | Brodev      | 8. C |
| Sites<br>A/M Annual Annaermant                                     | + Add doc                                       | ument                                                                                                    |                       |             |             |      |
| Curtise Course Critiques                                           |                                                 |                                                                                                    |                       |             |             |      |
| OIE Nevaletter                                                     |                                                 |                                                                                                    |                       |             |             |      |
| Decuments                                                          |                                                 |                                                                                                    |                       |             |             | - 1  |
| Academic Assessment<br>Reports                                     |                                                 |                                                                                                    |                       |             |             |      |
| Administrative<br>Administrative Reports                           |                                                 |                                                                                                    |                       |             |             |      |
| External Assessments                                               |                                                 |                                                                                                    |                       |             |             |      |
| OIE Reports                                                        |                                                 |                                                                                                    |                       |             |             |      |
| OSE Policies                                                       |                                                 |                                                                                                    |                       |             |             | ~    |
| IAS                                                                |                                                 |                                                                                                    |                       |             |             |      |

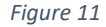

| AUBURN<br>MONTGOMERT                                                                                                    | ACAD                                                                                                    | EMIC EFFECTIV                                                                                                    | ENESS                                                                                                    |  |  |
|----------------------------------------------------------------------------------------------------|----------------------------------------------------------------------------------------------------|----------------------------------------------------------------------------------------------------|----------------------------------------------------------------------------------------------------|--|--|
| Program: Accountancy                                                                                                    | 6                                                                                                    |                                                                                                    |                                                                                                    |  |  |
| Program Level: Mastr                                                                                                    | er's (MAcc)                                                                                                    |                                                                                                    |                                                                                                    |  |  |
| Assessment Coordin                                                                                                    | ator: Scott Lane                                                                                                    |                                                                                                    |                                                                                                    |  |  |
| Department: Businese                                                                                                    |                                                                                                    |                                                                                                    |                                                                                                    |  |  |
| College: Business                                                                                                    | 5.                                                                                                    |                                                                                                    |                                                                                                    |  |  |
| nence paired with colla                                                                                                    |                                                                                                    |                                                                                                    |                                                                                                    |  |  |
| Intended Student<br>Learning Outcome #1                                                                                                    | Assessment Methods                                                                                                    | Results                                                                                                    | Use of Results                                                                                                    |  |  |
| Intended Student<br>Learning Outcome #1<br>Description: Our graduates<br>will be able to use<br>accounting concepts to solve<br>problems and make business<br>decisions.<br>Why did you select this<br>outcome (evidence of<br>month for impresentently) | Assessment Methods<br>What? Students are expected to<br>identify all relevant information<br>needed to make the desiston,<br>evaluate the solutions using<br>appropriate accounting concepts, and<br>make a recommendation supported<br>by their evaluation. They will<br>demonstrate this by completing a | Results<br>2016-2017: In Table 1 below, you will<br>find the rubin: used to grade the<br>assignment. In Table 2 you will see the<br>results for the class in fail of 2016, with a<br>population of 3 students. For each of the<br>three contenia, we met our threshold, with<br>our weakest area being our students'<br>ability make a specific | Use of Results<br>2016-2017: The case used was case 11-2<br>from the textbook. Accounting for Decision<br>Making and Centrol by Zimmerama. The<br>case did not provide students with any<br>intervant information and told them what<br>accounting concept to apply, which we<br>believe is to see any at this level. A new case<br>has been adopted that includes irrelevant<br>information accounting concept to apply. |  |  |

## Figure 12

| R O .<br>Na Hare | Nort Desge Layers                                                                                                    | Arrowstany Mary Mari<br>References Mailings Darrow De                                                                                                    | neren Report Koal (Competibility Mode) - Wool<br>MCROMT Q. Tal manifest you work (                                                                                                    | an an an an an an an an an an an an an a                                                                                                    | – E X<br>Comptet (2, Dam                           |
|------------------|----------------------------------------------------------------------------------------------------|----------------------------------------------------------------------------------------------------|----------------------------------------------------------------------------------------------------|----------------------------------------------------------------------------------------------------|----------------------------------------------------|
| Para Strengt Pa  | $\frac{1}{ \mathbf{B} } = \frac{1}{ \mathbf{U} } + \frac{1}{ \mathbf{U} } + \frac{1}{ \mathbf{K} }$ where $ \mathbf{B}  = 1$ , $\mathbf{U} = \mathbf{x}, \mathbf{x}^*$ , $ \mathbf{S} $                                                                                                    | $\mathbf{A}^{*} = \mathbf{A} \mathbf{A}^{*} = \begin{bmatrix} \mathbf{A} \mathbf{A} \\ \mathbf{A}^{*} \end{bmatrix} \begin{bmatrix} \mathbf{A} \mathbf{A} \\ \mathbf{A}^{*} \end{bmatrix} \begin{bmatrix} \mathbf{A} \\ \mathbf{A}^{*} \end{bmatrix} \begin{bmatrix} \mathbf{A} \\ \mathbf{A}^{*} \end{bmatrix} \end{bmatrix} \begin{bmatrix} \mathbf{A} \\ \mathbf{A}^{*} \end{bmatrix} \begin{bmatrix} \mathbf{A} \\ \mathbf{A}^{*} \end{bmatrix} \end{bmatrix} \begin{bmatrix} \mathbf{A} \\ \mathbf{A}^{*} \end{bmatrix} \end{bmatrix} \begin{bmatrix} \mathbf{A} \\ \mathbf{A}^{*} \end{bmatrix} \begin{bmatrix} \mathbf{A} \\ \mathbf{A}^{*} \end{bmatrix} \begin{bmatrix} \mathbf{A} \\ \mathbf{A}^{*} \end{bmatrix} \end{bmatrix} \begin{bmatrix} \mathbf{A} \\ \mathbf{A}^{*} \end{bmatrix} \begin{bmatrix} \mathbf{A} \\ \mathbf{A}^{*} \end{bmatrix} \begin{bmatrix} \mathbf{A} \\ \mathbf{A}^{*} \end{bmatrix} \end{bmatrix} \begin{bmatrix} \mathbf{A} \\ \mathbf{A}^{*} \end{bmatrix} \end{bmatrix} \begin{bmatrix} \mathbf{A} \\ \mathbf{A}^{*} \end{bmatrix} \begin{bmatrix} \mathbf{A} \\ \mathbf{A}^{*} \end{bmatrix} \end{bmatrix} \begin{bmatrix} \mathbf{A} \\ \mathbf{A}^{*} \end{bmatrix} \end{bmatrix} \begin{bmatrix} \mathbf{A} \\ \mathbf{A}^{*} \end{bmatrix} \begin{bmatrix} \mathbf{A} \\ \mathbf{A}^{*} \end{bmatrix} \end{bmatrix} \begin{bmatrix} \mathbf{A} \\ \mathbf{A}^{*} \end{bmatrix} \end{bmatrix} \begin{bmatrix} \mathbf{A} \\ \mathbf{A}^{*} \end{bmatrix} \end{bmatrix} \begin{bmatrix} \mathbf{A} \\ \mathbf$ | = 11 ₹<br>Antiboliti Antiboliti Antiboliti Anti<br>Di U Thomai Tholase, Heat                                                                                                    | BbC AuBLCut AaB Autocot<br>Ing Heading 2 Tale Submite                                                                                                    | D field -<br>ffs Replace<br>In Select-<br>Lating + |
|                  | AUBURN<br>HORTEGALERY<br>Program Lessel: Master's (MA<br>Assessment Coordinator: 5<br>Department: Barleys<br>Gellege: Danses<br>Mission Statement: The Au                                                                                                    | C<br>C<br>Cott Lane<br>M Calegoe al Busienses gangame diverse,                                                                                                    | MIC EFFECTIVENESS                                                                                                    | discational imperance gainst with                                                                                                    |                                                    |
|                  | collaborative research and ser<br>Informboll Student                                                                                                    | Assessment Nathods                                                                                                    | Benuffy                                                                                                    | Use of Results                                                                                                    | 1                                                  |
|                  | Laterange literatures<br>will be able to use<br>accessing accessing accessing to aclow<br>peblors and make business<br>decisions.<br>Why did yeas extent this<br>national (widenace of<br>need for improvement).<br>We need to be able to<br>access our situated?<br>capabilities reparting the<br>prefere orders and accessing<br>of the date of the able to<br>accessing of the date. | What? Students are expected to<br>identify all relevant information<br>meeded to make the Decision,<br>evaluate the solutions using<br>appropriate accounting concepts, and<br>make a recommendation supported<br>by the evaluation. They will<br>demonstrate this by completing a<br>case that?                                                                                                    | 3016-2017: IN Table 1 below, you will<br>find the ruber; used to grade the<br>analgement. In Table 2 you will see the<br>nearby for the class in full of 2016, with a<br>population of 15 students, i ere ach of the<br>Unive others, we net used threshold, will<br>un vested area being our radients'<br>ability to make a specific<br>necemmendapee. | 2016-2017: The cape used uset case 11-2<br>from the textbook Accessropy for Decision<br>Addrey and Control by Zimmersum. The case<br>did set provide studients with any indexnet<br>ultimations and old from value to accusation<br>consist to apply, which we believe is too<br>samy at this level. A new case has been<br>adopted that includes melacast information<br>and requires its dident to destinate the second<br>consisting concepts to apply. The major<br>yourse diadeets did not mela seperations<br>for the "recommending an appropriate<br>activer" controls in this students did not<br>make a specific recommendation. Emphasis<br>has been placed in other casemends to allow<br>students more durings to make<br>recommendations on this did we understand |                                                    |

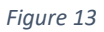